# Návod / Manuál k šabloně **Pyrit**

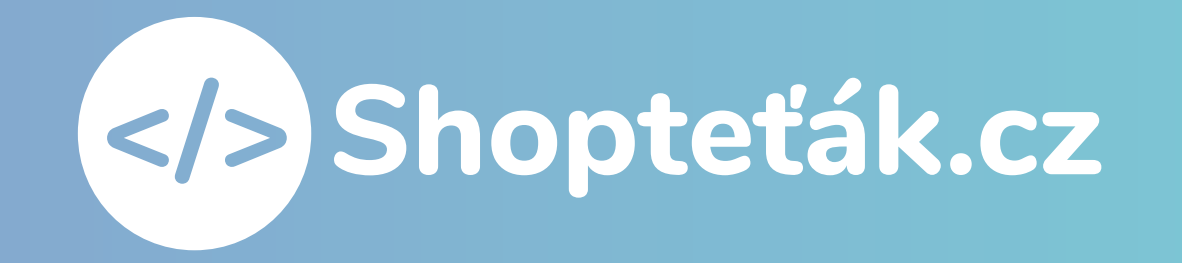

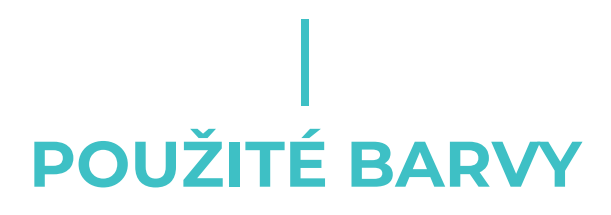

V šabloně můžete využít vlastní barvy nebo použít doporučené, které jsou použity na vzorové šabloně Pyrit

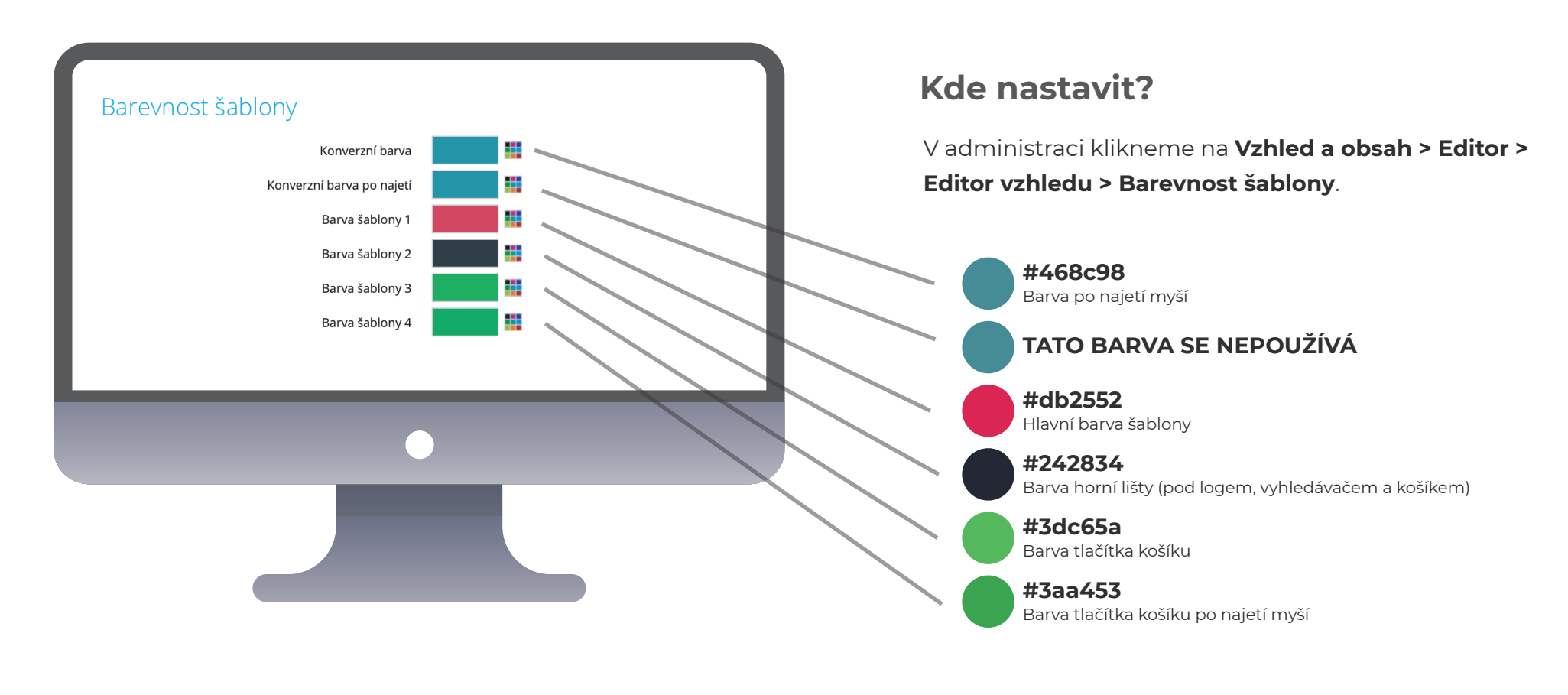

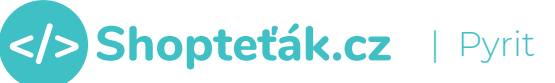

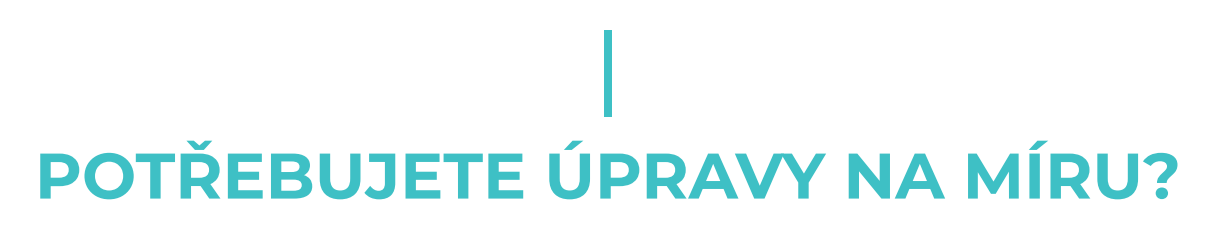

Jsme schopni vám zajistit drobné úpravy na míru. Pro více informací nás kontaktujte.

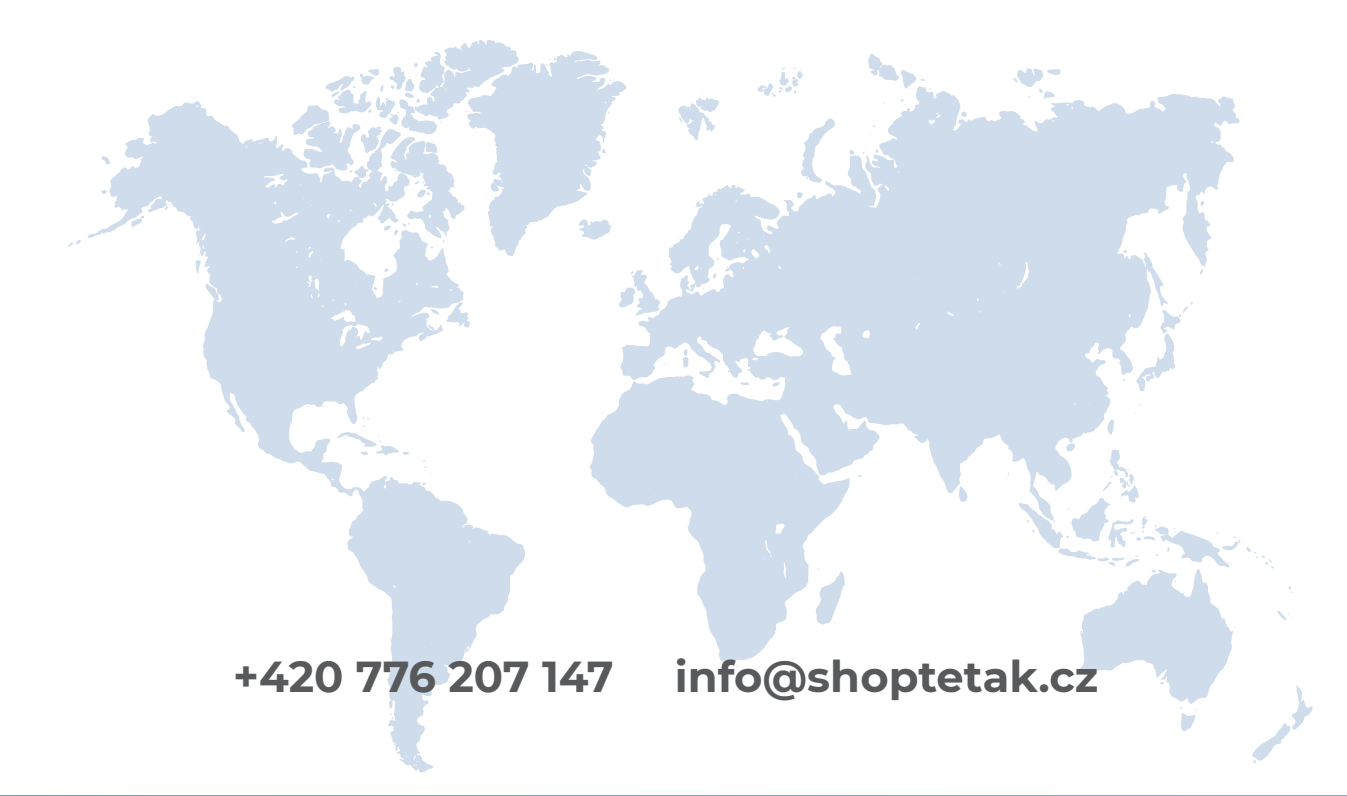

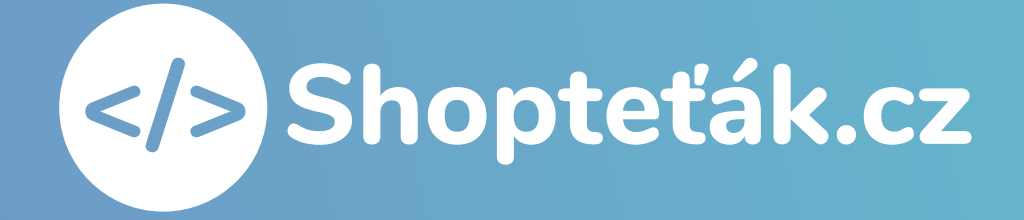

# JAK NASTAVIT ÚVODNÍ CAROUSEL?

Úvodní carousel můžete využívat jako běžnou fotografii, jako u jiných šablon nebo jako dynamický banner, kde vkládáte zvlášť obrázek a zvlášť text a tačítko.

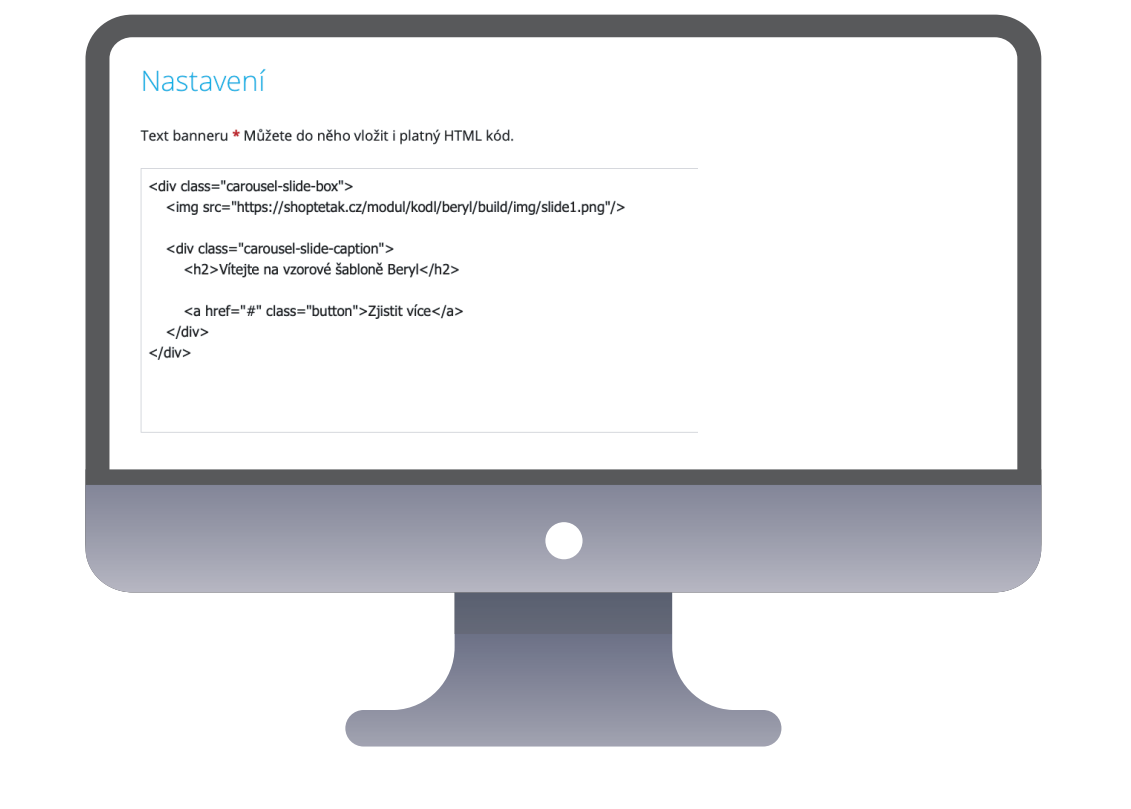

### Dynamické řešení bannerů

V administraci Vzhled a obsah > Bannery > Carousel nebo Mobilní carousel. Pokud chcete používat dynamický banner, tak u typu banneru vybereme "textový banner" - sem nahrajeme tento kód:

```
<div class="carousel-slide-box">
<img src="https://shoptetak.cz/modul/kodl/beryl/build/img/slide1.png"/>
```

<div class="carousel-slide-caption"> <h2>Vítejte na vzorové šabloně Pyrit</h2>

<a href="#" class="button">**Zjistit více**</a> </div> </div>

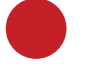

Červeně označený text je URL adresa obrázku (jak získaz URL adresu najdete zde https://youtu.be/g6mW15mYYKI)

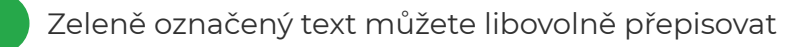

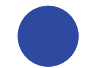

Modře označený # nahradíte URL adresou odkazu

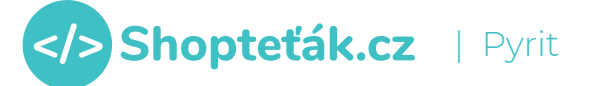

## DOPLŇKOVÉ BANNERY POD CAROUSELEM

Doplňkové bannery po carouselem můžete řešit klasickými obrázkovými bannery nebo použít dynamické řešené, zde zvlášť vkládáte obrázek, text a tlačítko.

# <section-header> Processes Auge of the origination of the origination of the or

#### Dynamické řešení bannerů

V administraci Vzhled a obsah > Bannery > Doplňkové bannery > Vytvoříme banner na pozici TOP. Pokud chcete používat dynamický banner, tak u typu banneru vybereme "textový banner" - sem nahrajeme tento kód:

<div class="custom-banner">
 <img src="https://shoptetak.cz/modul/kodl/beryl/build/img/banner1.png"/>

<div class="banner-caption"> <h3>**Vše pro vaší** <strong class="big">**domácnost**</strong></h3>

<a href="**#**" class="button">**Zobrazit**</a> </div> </div>

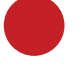

Červeně označený text je URL adresa obrázku (jak získaz URL adresu najdete zde https://youtu.be/g6mW15mYYKI)

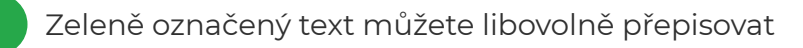

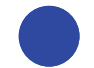

Modře označený # nahradíte URL adresou odkazu

## **JAK NASTAVIT BANNERY VÝHOD?**

Bannery nebo ikonky výhod můžete řešit klasickými obrázkovými bannery nebo použít dynamické řešené, zde zvlášť vkládáte ikonku a

text.

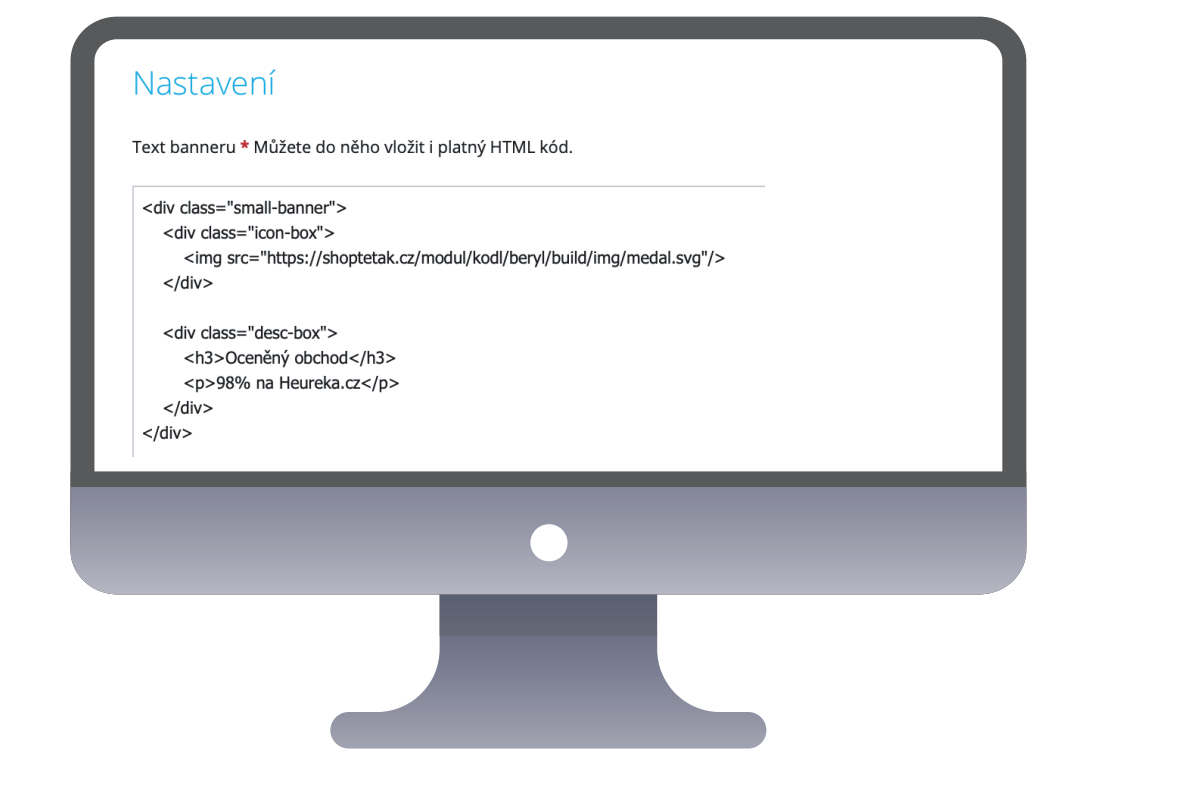

### Dynamické řešení bannerů

V administraci Vzhled a obsah > Bannery > Doplňkové bannery > Vytvoříme banner na pozici Zápatí. Pokud chcete používat dynamický banner, tak u typu banneru vybereme "textový banner" - sem nahrajeme tento kód:

<div class="small-banner"> <div class="icon-box"> <img src="https://shoptetak.cz/modul/kodl/beryl/build/img/medal.svg"/> </div>

<div class="desc-box"> <h3>**Oceněný obchod**</h3> **98% na Heureka.cz** </div> </div>

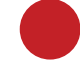

Červeně označený text je URL adresa ikonky (jak získaz URL adresu najdete zde https://youtu.be/g6mW15mYYKI)

Zeleně označený text můžete libovolně přepisovat

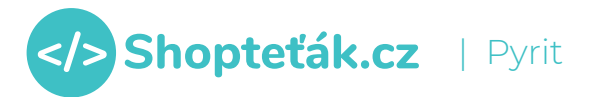

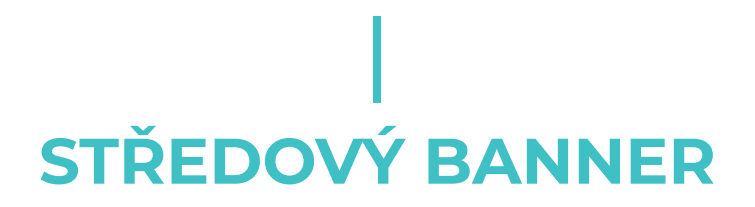

Středový banner na hlavní straně můžete řešit klasickými obrázkovými bannery nebo použít dynamické řešené, zde zvlášť vkládáte ikonku a text.

Dynamické řešení bannerů

#### V administraci Vzhled a obsah > Bannery > Doplňkové bannery Nastavení > Vytvoříme banner na pozici Střed. Pokud chcete používat dynamický banner, tak u typu banneru vybereme "textový Text banneru \* Můžete do něho vložit i platný HTML kód. banner" - sem nahrajeme tento kód: <div class="hp-middle-banner"> <img src="https://shoptetak.cz/modul/kodl/beryl/build/img/middle-banner-bg.png"/> <div class="hp-middle-banner"> <div class="middle-banner-caption"> <img src="https://shoptetak.cz/modul/kodl/beryl/build/img/middle-banner-bg.png"/> <h2>Exklusivní nabídka <strong>Módních doplňků</strong></h2> <div class="middle-banner-caption"> <a href="#" class="button">Zobrazit</a> <h2>Exklusivní nabídka <strong>Módních doplňků</strong></h2> </div> </div> <a href="#" class="button">Zobrazit</a> </div> </div> Červeně označený text je URL adresa ikonky (jak získaz URL adresu najdete zde https://youtu.be/g6mW15mYYKI) Zeleně označený text můžete libovolně přepisovat Modře označený # nahradíte URL adresou odkazu

nopteťák.cz | Pyrit

## JAK ZOBRAZIT HODNOCENÍ OBCHODU

Na hlavní straně šablona umí zobrazovat nejnovější hodnocení obchodu.

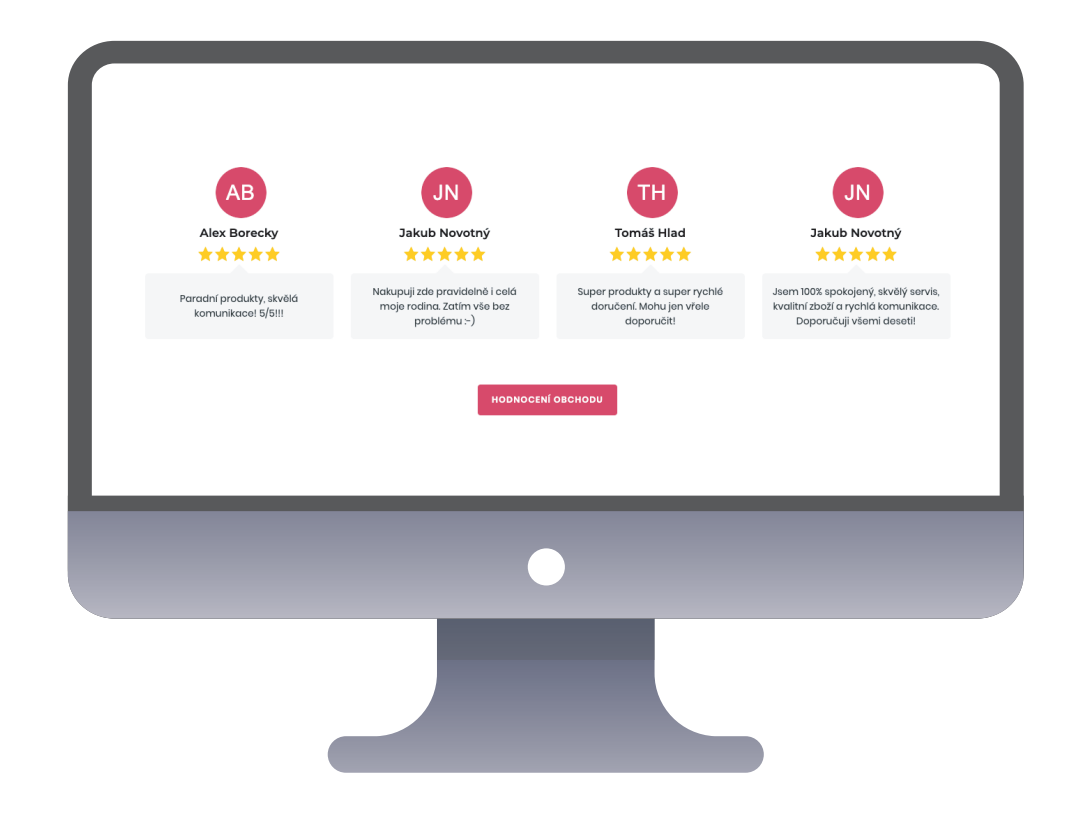

## Co je pro to potřeba?

Nutné je mít dostatečný tarif, kde je součástí doplněk "Hodnocení produktů a obchodu". Případně je potřeba tento doplněk zakoupit zde: https://doplnky.shoptet.cz/hodnoceni-produktu-a-obchodu

### Jak aktivovat funkci?

Pokud je doplněk "Hodnocení produktů a obchodu" aktivní, tak stačí získat první hodnocení a funkce se sama začne na hlavní straně zobrazovat.

## Jak přestat zobrazovat funkci na hlavní straně?

V administraci Vzhled a obsah > Editor > HTML kód do části záhlavý (HEAD) vložte tento kód:

<style>.hp-ratings {display:none !important}</style>

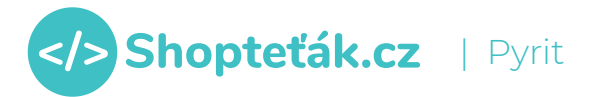

# JAK ODSTRANIT POSLEDNÍ HODNOCENÍ

Šablona standardně umožňuje zobrazení posledního hodnocení produktů

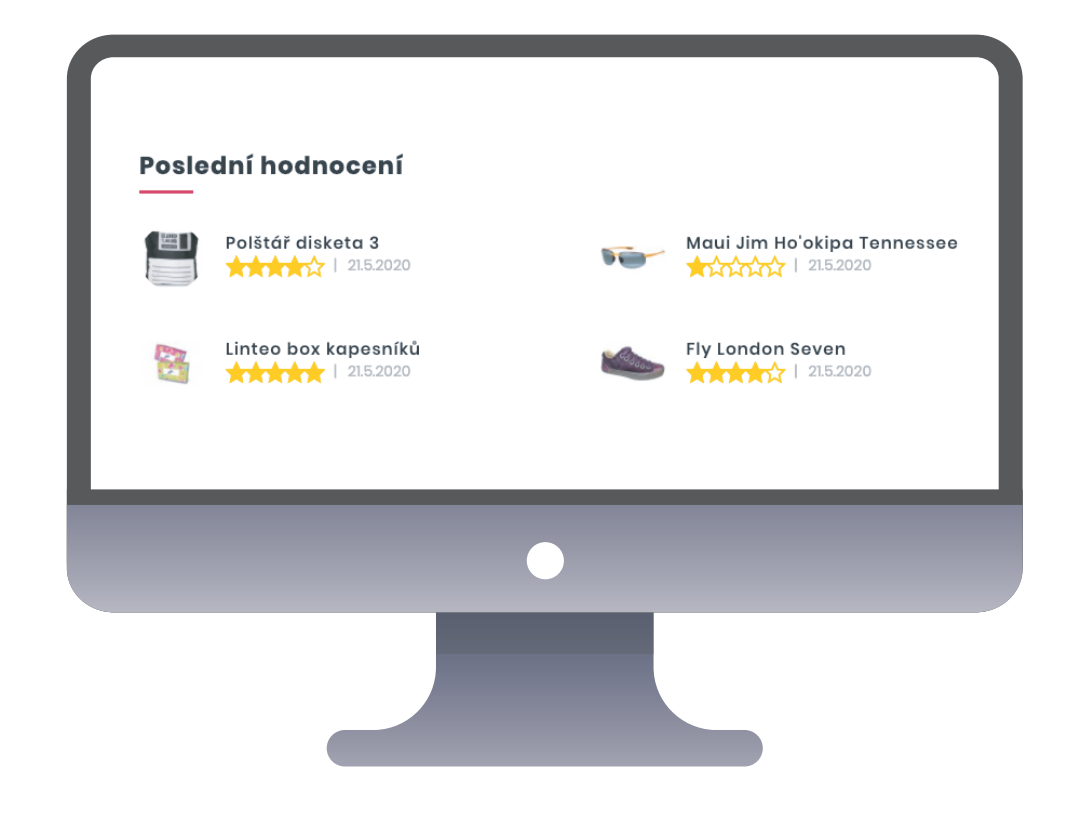

## Jak přestat zobrazovat funkci na hlavní straně?

V administraci Vzhled a obsah > Editor > HTML kód do části záhlavý (HEAD) vložte tento kód:

<style>.latest-contribution-wrapper {display:none !important}</style>

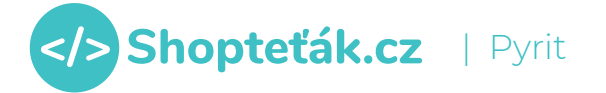

## JAK PŘIDAT IKONKY SOCIÁLNÍCH SÍTÍ

Na šablonu si můžete jednoduše přidat odkazy na vše sociální sítě

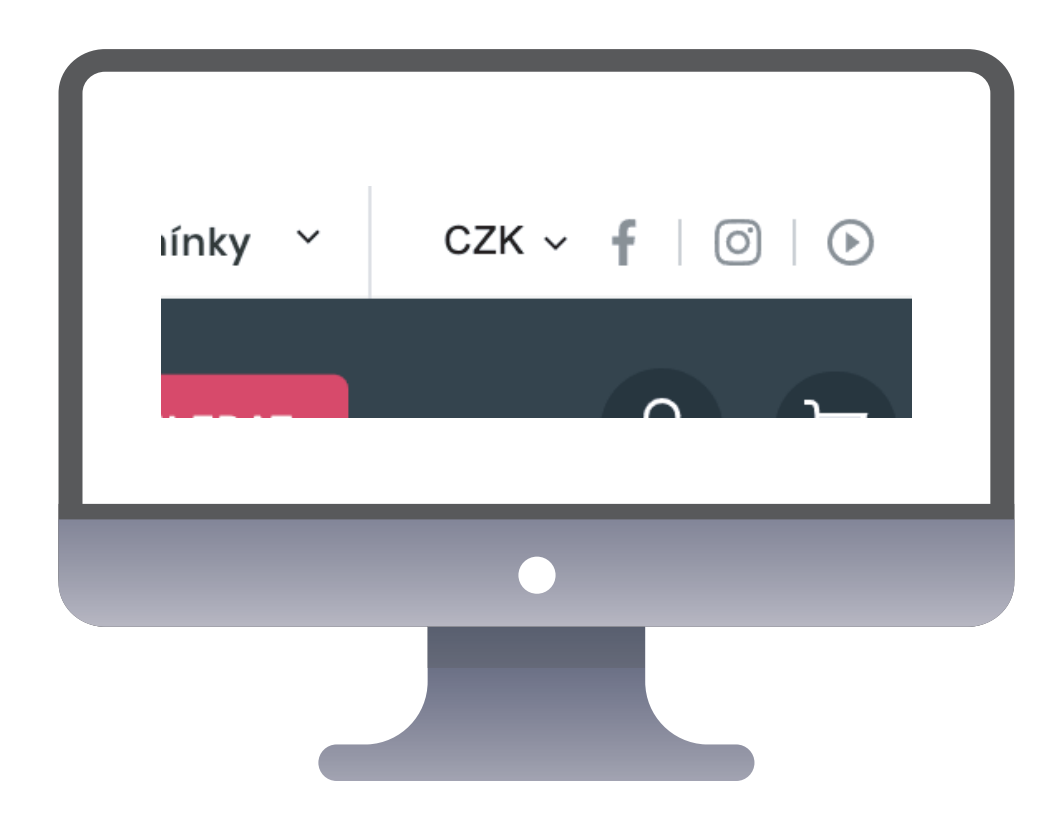

### Přidejte kód do administrace

V administraci Vzhled a obsah > Editor > HTML kód do části Zápatí (před koncovým tagem BODY) vložte tento kód:

<script> setTimeout(function () {

var headSocials = '<div class="head-socials">' +

'<a href="#"><img src="https://shoptetak.cz/modul/kodl/beryl/build/img/**fb.svg**"/></a>' + '<a href="#"><img src="https://shoptetak.cz/modul/kodl/beryl/build/img/**insta.svg**"/></a>' + '<a href="#"><img src="https://shoptetak.cz/modul/kodl/beryl/build/img/**yt.svg**"/></a>' + '</div>';

\$(!top-navigation-bar.nav-part').append(headSocials);
}, 30);
</script>

Hešteg # viz. výše stačí nahradit za cílovou URL adresu odkazu dané sociální sítě.

Je-li potřeba danou sociální síť odstranit, tak jen smažete celý řádek, kde je uveden daný hešteg #.

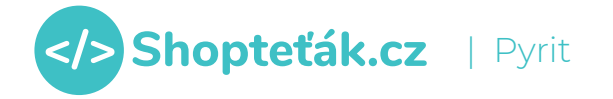